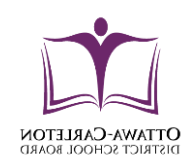

# Ottawa Carleton District School Board

How to

- Synchronize the OCDSB Calendar with your default calendar
- Subscribe to the OCDSB Calendar email alert.

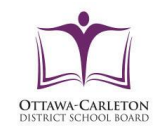

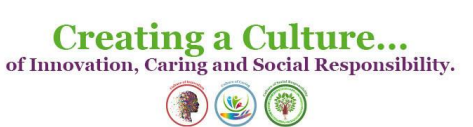

## Appendix

### How to synchronize the OCDSB Calendar

### Option 1

iCal/RSS Feed - page 3-7

### **Option 2**

Subscribe to email alerts - page 8-9

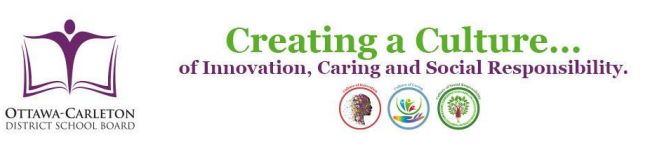

## **Option 1**

## iCal/RSS Feed

Browse to one of the OCDSB calendars

- Events Calendar
- Elementary Calendar
- Secondary Calendar

Hover over the **Connect** icon on the top right hand side of the calendar

| Jepu   | myer         | 2022 •       |           |          | , .         |          |
|--------|--------------|--------------|-----------|----------|-------------|----------|
| Sunday | Monday       | Tuesday      | Wednesday | Thursday | Friday      | Saturday |
|        |              |              |           |          | PA Days All |          |
|        |              |              |           |          |             |          |
| 28     | 29           | 30           | 31        | 1        | 2           | 3        |
|        | Holidays All | First Day of |           |          |             |          |

A list of dropdown option displayed

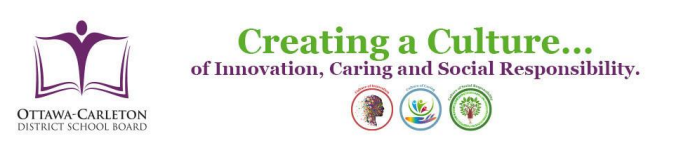

| unday | Monday | Tuesday | Wednesday | Thursday | iCal/RSS Feed             |  |  |
|-------|--------|---------|-----------|----------|---------------------------|--|--|
|       |        |         |           |          | Subscribe to email alerts |  |  |
|       |        |         |           |          | 1 Export Events           |  |  |
|       |        |         |           |          | Copy link to this view    |  |  |
| 28    | 29     | 30      | 31        | 1        | View other calendars      |  |  |

Select iCal/RSS Feed from the dropdown list

| epte   | annei        | 2022 🔻       |           |          |                           |
|--------|--------------|--------------|-----------|----------|---------------------------|
| Sunday | Monday       | Tuesday      | Wednesday | Thursday | iCal/RSS Feed             |
|        |              |              |           |          | Subscribe to email alerts |
|        |              |              |           |          | Export Events             |
|        |              |              |           |          | 台 Copy link to this view  |
| 28     | 29           | 30           | 31        | 1        | View other calendars      |
|        | Holidays All | First Day of |           |          | _                         |

Calendar Subscription page displayed

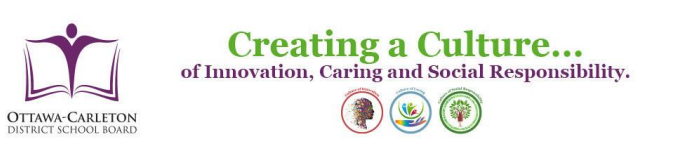

#### iCal Feeds

Click Open to add the calendar feed to your default calendar application.

Alternatively, click **Copy** to add the feed URL to your clipboard. You can then paste the feed URL into your calendar application

| Name                                                                                        |                                          |
|---------------------------------------------------------------------------------------------|------------------------------------------|
| Calendar                                                                                    | Open % Copy 🖪                            |
|                                                                                             |                                          |
| R\$\$ Feeds                                                                                 |                                          |
|                                                                                             |                                          |
| Click <b>Open</b> to add the RSS feed to your default RSS applicatio                        | n.                                       |
| Alternatively, click <b>Copy</b> to add the RSS URL to your clipboard. calendar application | You can then paste the RSS URL into your |
| Name                                                                                        |                                          |
| Calendar                                                                                    | Open % Copy 🖪                            |
|                                                                                             |                                          |
|                                                                                             |                                          |

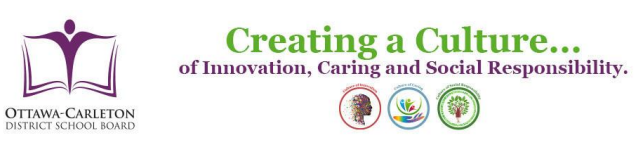

## iCal Feeds - Open:

| l Feeds                                                                                                    |             |
|----------------------------------------------------------------------------------------------------|-------------|
| ick Open to add the calendar feed to your default calendar application.                                                 |             |
| ernatively, click Copy to add the feed URL to your clipboard. You can then paste the feed URL into your calendar applic | ation       |
| Name                                                                                                    |             |
| Calendar                                                                                                    | Open & Copy |
|                                                                                                    |             |
|                                                                                                    |             |

Click **Open** to add the calendar feed to your default calendar application

| Opening ICalendar          | landler.ics X                              |  |  |  |  |  |
|----------------------------|--------------------------------------------|--|--|--|--|--|
| You have chosen t          | o open:                                    |  |  |  |  |  |
| ICalendarHa                | ndler.ics                                  |  |  |  |  |  |
| which is: iCalendar File   |                                            |  |  |  |  |  |
| from: https://www.ocdsb.ca |                                            |  |  |  |  |  |
| What should Firef          | ox do with this file?                      |  |  |  |  |  |
| Open with                  |                                            |  |  |  |  |  |
| ○ <u>S</u> ave File        |                                            |  |  |  |  |  |
| Do this <u>a</u> uto       | matically for files like this from now on. |  |  |  |  |  |
|                            |                                            |  |  |  |  |  |
|                            | OK Cancel                                  |  |  |  |  |  |
|                            |                                            |  |  |  |  |  |

Follow the application steps.

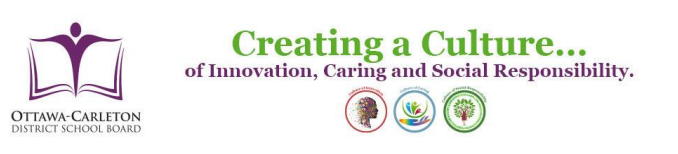

## iCal Feeds - Copy:

| Open % Copy 🖪 |
|---------------|
|               |
|               |
|               |

#### Subscribing to a calendar using iCal-URL

This short tutorial shows you how to subscribe to a public iCal Calendar with Google Calendar.

Click **Copy** to add the feed URL to your clipboard. You can then paste the feed URL into your calendar application

- Go to calendar.google.com.
- On the left side go to "Other Calendars" and click on the dropdown.
- Choose "Add by URL".
- Enter the URL of the calendar, which you want to subscribe to.
- Click on "Add Calendar" and wait for Google to import your events.

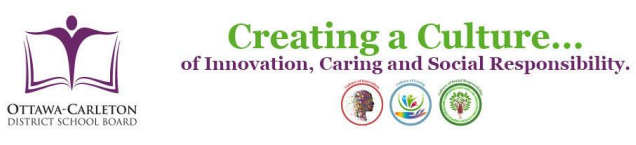

## **Option 2**

## Subscribe to email alerts

Hover over the **Connect** icon on the top right hand side of the calendar

A list of dropdown option displayed

Select Subscribe to email alerts from the dropdown list

|           | ← +      | Monthly | ;          | 🛗 Today        | + <          |
|-----------|----------|---------|------------|----------------|--------------|
| Wednesdav | Thursday | Friday  | i 🏥        | Cal/RSS Fee    | d            |
|           |          |         | <b>N</b> 8 | Subscribe to   | email alerts |
|           |          |         | <b>1</b> E | xport Event    | S            |
|           |          |         | ළු (       | Copy link to t | this view    |
| 31        | 1        |         | t 🛍        | iew other ca   | lendars      |
|           |          |         |            |                |              |
|           |          |         |            |                |              |
| 7         | 8        |         | 9          |                | 10           |

New page displayed

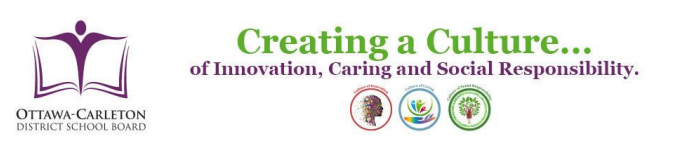

| ALERT DETAILS                                  |
|------------------------------------------------|
| Enter title for your alert                     |
| Would you like to see alerts online?           |
| □ Show me alerts online                        |
| Would you like to be emailed alerts?           |
| Send me alerts by email                        |
| Enter email address Required                   |
| How often would you like to be emailed alerts? |
| OSend alert results immediately                |
| Send an alert summary daily                    |
| OSend an alert summary weekly                  |
| Select email type Html v                       |
| Add Alert Cancel                               |
|                                                |

Fill-in the details and click Ad Alert

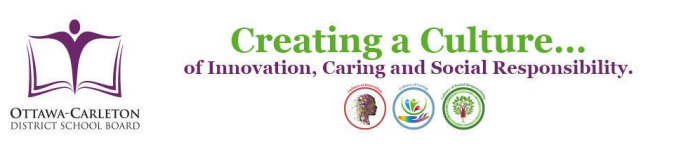